# **Inserir Entidade Beneficente**

O objetivo desta funcionalidade é inserir entidades beneficentes conveniadas no cadastro do sistema. A funcionalidade pode ser acessada via **Menu de Sistema**, no caminho: **GSAN > Cadastro > Entidade Beneficente > Inserir Entidade Beneficente**.

Feito isso, o sistema acessa a tela abaixo:

#### Observação

Informamos que os dados exibidos nas telas a seguir são fictícios, e não retratam informações de clientes.

| ACORDO JUDICIAL           | VICENTE    |
|---------------------------|------------|
| ACORDO JUDICIAL           |            |
|                           | <b>A</b>   |
|                           | •          |
| prigatório                |            |
| Desfazer Cancelar Inserir |            |
|                           |            |
|                           |            |
|                           |            |
|                           |            |
|                           |            |
|                           | prigatório |

Acima, informe obrigatoriamente todos os campos e clique em Inserir. O sistema efetua algumas validações antes de inserir a entidade:

- Verificar existência do cliente:
  - Caso o código do cliente não conste no sistema, é exibida a mensagem: Cliente inexistente.
- Verificar se cliente é pessoa jurídica:
  - Caso o cliente não seja pessoa jurídica, o sistema exibe a mensagem: Cliente informado

não é pessoa jurídica.

- Verificar existência do tipo de débito:
  - Caso o tipo de débito não exista, o sistema exibe a mensagem: *Tipo de Débito inexistente*.
- Verificar se débito não é gerado automaticamente:
  - Caso o tipo de débito não seja de geração automática, o sistema exibe a mensagem: Tipo de Débito só deve ser gerado pelo sistema.
- Verificar preenchimento dos campos obrigatórios:
  - Caso o usuário não informe ou selecione o conteúdo de algum campo necessário à inclusão da entidade beneficente, o sistema exibe a mensagem: *Informe «nome do campo que não foi preenchido ou selecionado»*.
- Verificar pré-existência da entidade beneficente:
  - Caso o código do cliente já exista no sistema, é exibida a mensagem: Entidade beneficente do cliente «nome do cliente» já cadastrada.

### Tela de Sucesso

- Verificar sucesso da operação
  - Caso o código de retorno da operação efetuada no banco de dados seja diferente de zero, será exibida a mensagem conforme o código de retorno; caso contrário, o sistema exibe a mensagem: Entidade Beneficente de código «código da entidade beneficente» inserida com sucesso.

# **Preenchimento dos campos**

| Campo          | Orientações para Preenchimento                                                                                                    |
|----------------|----------------------------------------------------------------------------------------------------|
| Cliente        | Campo obrigatório - Informe a matrícula do cliente, com no máximo 9 (nove) dígitos,                                                |
|                | ou clique no botão 🕵, link <b>Pesquisar Cliente</b> , para selecionar o cliente desejado.<br>O nome será exibido no campo ao lado. |
|                | Para apagar o conteúdo do campo, clique no botão 🔗 ao lado do campo em exibição.                                                   |
| Tipo do Débito | Campo obrigatório - Informe o tipo de débito, com no máximo 4 (quatro) dígitos, ou                                                 |
|                | clique no botão 🗣 para selecionar o tipo de débito desejado.<br>O nome será exibido no campo ao lado.                              |
|                | Para apagar o conteúdo do campo, clique no botão 🔗 ao lado do campo em exibição.                                                   |
| Empresa        | Campo obrigatório - Selecione uma das opções disponibilizadas pelo sistema.                                                        |

# Funcionalidade dos Botões

| Botão    | Descrição da Funcionalidade                                                     |
|----------|---------------------------------------------------------------------------------|
| R        | Ao clicar neste botão, o sistema permite consultar um dado na base de dados.    |
| ۲        | Ao clicar neste botão, o sistema apaga o conteúdo do campo em exibição.         |
| Desfazer | Ao clicar neste botão, o sistema desfaz o último procedimento realizado.        |
| Cancelar | Ao clicar neste botão, o sistema cancela a operação e retorna à tela principal. |
| Inserir  | Ao clicar neste botão, o sistema comanda a inserção dos dados na base de dados. |

Clique aqui para retornar ao Menu Principal do GSAN

From: https://www.gsan.com.br/ - Base de Conhecimento de Gestão Comercial de Saneamento

Permanent link: https://www.gsan.com.br/doku.php?id=ajuda:inserir\_entidade\_beneficente&rev=1478011431

Last update: 31/08/2017 01:11

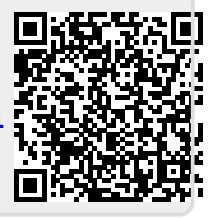